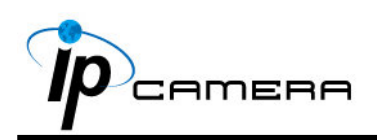

### А. Установки монитора

1. Щелкните правой кнопкой мыши на рабочем столе монитора. В появившемся меню выберите «Properties» («Свойства») Выберите наиболее высокое качество цветопередачи (32 бита).

| isplay Pr             | opertie   | S               |                      |                   | ?     |
|-----------------------|-----------|-----------------|----------------------|-------------------|-------|
| Themes [              | Desktop   | Screen Saver    | Appearance           | Settings          |       |
| Display:<br>Default M | onitor on | Intel(R) 82915G | /GV/910GL Es         | xpress Chipset F  | amily |
| Screen<br>Less        | 280 by 9  | More            | Color qua<br>Highest | ality<br>(32 bit) | ~     |
| L                     | 200 by 0  | - pinois        | <u>I</u> roublesh    | oot Ad <u>v</u>   | anced |
|                       |           |                 | ок                   | Cancel            | Apply |

# В. Подключение оборудования

1. Подключите адаптер питания и Подключите кабель сети Ethernet.

# С. Изменение ІР адреса

1. Используйте программное обеспечение "IP Installer" чтобы задать IP адрес для камеры.

Программное обеспечение находится на прилагаемом диске.

2. IP Installer поддерживает два языка:

- IPInstallerCht.exe: Китайский язык

- IPInstallerEng.exe: Английский язык
- 3. OS: Windows XP SP2 or above. If the following "Windows Security Alert" popup, please click "Unblock".

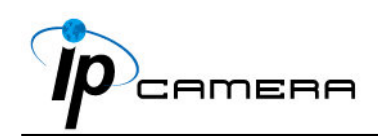

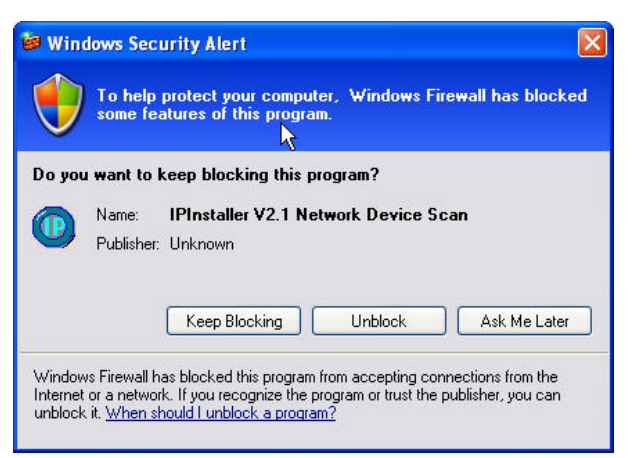

4. Конфигурация «IP Установщик» (по умолчанию IP : 192.168.1.200).

| IP_Camera                                            | 192.168.001.200                      | Name    | IP_Camera |       |        |     |
|------------------------------------------------------|--------------------------------------|---------|-----------|-------|--------|-----|
|                                                      |                                      | IP      | 192       | 168   | 1      | 20  |
|                                                      |                                      | Netmask | 255       | 255   | 255    | 0   |
|                                                      |                                      | Gateway | 192       | 168   | 1      | 25  |
|                                                      |                                      | DNS 1   | 168       | 95    | 1      | 1   |
|                                                      |                                      | DNS 2   | 168       | 95    | 192    | 1   |
|                                                      |                                      | Port1   |           | 8     | 0      |     |
|                                                      |                                      | MAC     | 00 :      | 0F:0D | :00:21 | :0F |
|                                                      | Search Device                        | •       |           |       | Subi   | mit |
| Fo Change Device Name, I                             | P address, and Gateway               | :       |           |       |        |     |
| L.Select the device on the<br>Change network naramet | left side.<br>ter on the right side. |         |           |       |        |     |

- 5. «IP Installer» ищет все IP устройства в сети. Для нового поиска нажмите кнопку «Search Device» («Поиск устройств»).
- Кликните по IP устройству в списке слева. Настройки сети этого устройства отобразятся в правой части. Вы можете изменить имя камеры по Вашему усмотрению Ваши предпочтения (пр.: офис, склад). Измените параметры и нажмите кнопку "Submit". («Применить»).

В следующем окне сообщится о перезагрузке камеры, подтвердите нажатием на «OK».

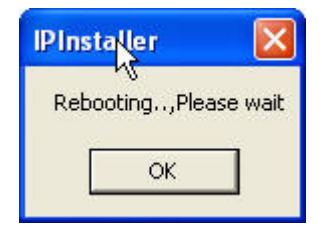

7. Убедитесь, что указанные в примере части РС IP адреса и IP САМ IP адреса одинаковы.
Одинаковые подсети:
IP САМ IP адрес: 192.168.1.200
PC IP адрес: 192.168.1.100
Разные подсети:
IP САМ IP адрес: 192.168.1.200
PC IP адрес: 192.168.1.200
PC IP адрес: 192.168.1.200

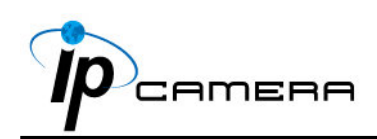

Изменение IP-адреса ПК: панель управления = > Сетевые подключения = > свойства подключения по локальной сети => протокол Интернета (TCP/IP)- => свойства

Пожалуйста, убедитесь, что ваша IP-камера и ПК имеют одинаковые подсети. Если нет, просьба соответствующим образом изменить подсети

| 🕹 Local Area Connection Properties 🛛 🔹 🏹                                                                               | Internet Protocol (TCP/IP) Properties                                                                                                   | ? 🗙                                               |
|----------------------------------------------------------------------------------------------------|----------------------------------------------------------------------------------------------------|---------------------------------------------------|
| General Authentication Advanced                                                                                        | General                                                                                                    |                                                   |
| Connect using: Bealtek RTL8139 Family PCI Fast Ethernet NIC                                                            | You can get IP settings assigned automatically if<br>this capability. Otherwise, you need to ask your n<br>the appropriate IP settings. | your network supports<br>etwork administrator for |
| Configure                                                                                                    | <ul> <li>Obtain an IP address automatically</li> <li>Use the following IP address:</li> </ul>                                           |                                                   |
| Client for Microsoft Networks                                                                                          | IP address: 192.1                                                                                                    | 68 . 1 . 100                                      |
| Generating for Microsoft Networks     Generating for Microsoft Networks     Generating for Microsoft Networks          | Subnet mask: 255.2                                                                                                    | 255 . 255 . 0                                     |
|                                                                                                    | Default gateway: 192 . 1                                                                                                    | 68 . 1 . 254                                      |
| Install Uninstall Properties                                                                                           | O Obtain DNS server address automatically                                                                                               |                                                   |
| Description                                                                                                    | ── ── ── ─ ─ ─ ─ ─ ─ ─ ─ ─ ─ ─ ─ ─ ─ ─                                                                                                  |                                                   |
| Transmission Control Protocol/Internet Protocol. The default<br>wide area network protocol that provides communication | Preferred DNS server: 192.1                                                                                                    | 68.1.2                                            |
| across diverse interconnected networks.                                                                                | Alternate DNS server: 168 .                                                                                                    | 95.192.1                                          |
| Show icon in notification area when connected                                                                          |                                                                                                    | Advanced                                          |
| Close Cancel                                                                                                    |                                                                                                    | OK Cancel                                         |

8. Затем, введите значение по умолчанию "имя пользователя: admin" и "пароль: admin".

| Connect to 19 | 2.168.1.217 🛛 🖓 🔀    |
|---------------|----------------------|
|               |                      |
| IP Camera     |                      |
| User name:    | 🖸 admin 💌            |
| Password:     | •••••                |
|               | Remember my password |
|               |                      |
|               | OK Cancel            |

9. Если логин и пароль введены верно, Отобразится Web страница просмотра камеры.

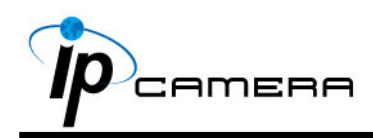

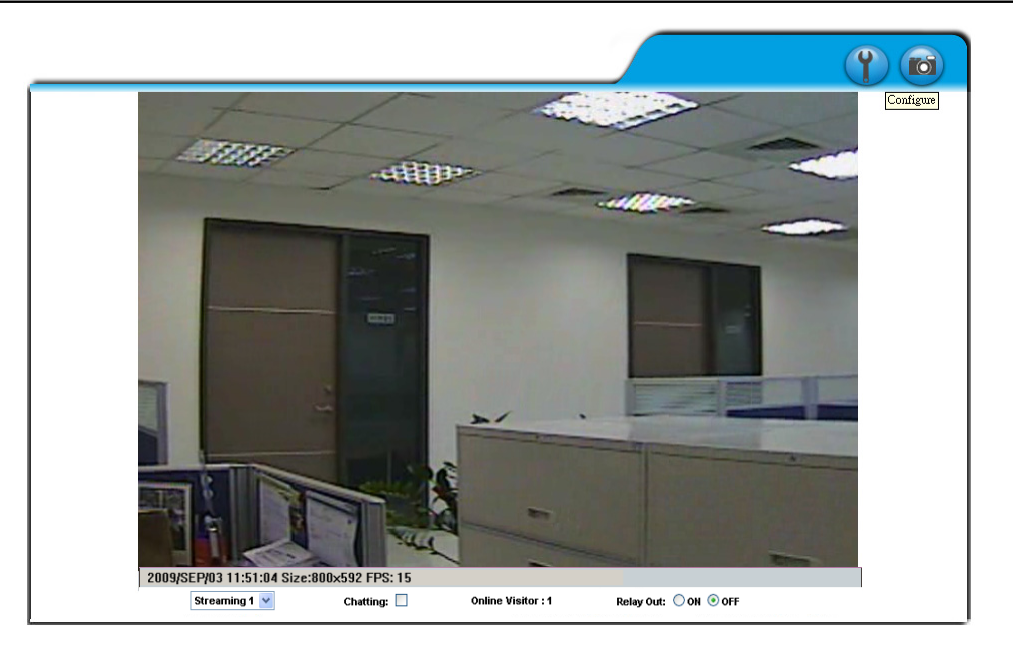

#### **D.** Возврат к заводским установкам

- 1. Чтобы восстановить все значения по умолчанию, а также логин и пароль, следуйте следующим инструкциям.
- 2. Отключите питание и нажмите и удерживайте кнопку на задней стороне камеры.

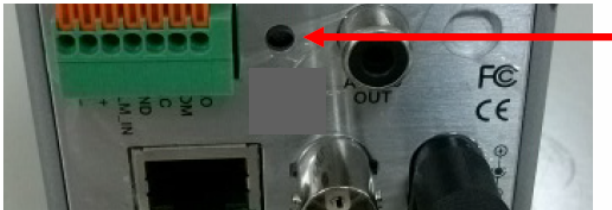

- Factory Default

- 3. Подайте питание на камеру. Не отпускайте кнопку в ходе загрузки камеры.
- 4. Время загрузки камеры составляет примерно 30 секунд.
- 5. Отпустите кнопку после загрузки камеры.
- 6. Подсоединитесь к камере, используя IP http://192.168.1.200, а также заводские логин (admin) и пароль (admin).

#### Е. Поддерживаемые SD карты

SanDisk 128M SanDisk 256M SanDisk 512M SanDisk 1G SanDisk 2G SanDisk 4G Transcend 128M 80X Transcend 256M 80X Transcend 512M 80X Transcend 1G 80X Transcend 2G 80X Transcend 4G 80X